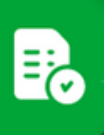

¿Cómo cambiar un comprobante de oficina?

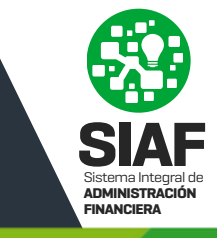

⊙ / B, ≜

0/≜

NO

NO

NO

si

NO

Ingresá a **Comprobantes** y buscá el comprobante con el que querés trabajar, podes hacer uso de los filtros disponibles para refinar tu búsqueda.

| Comprob              | antes                                  |                                                             |                                           |                                     |                                         |                                                      |                                 |
|----------------------|----------------------------------------|-------------------------------------------------------------|-------------------------------------------|-------------------------------------|-----------------------------------------|------------------------------------------------------|---------------------------------|
| No de Comprobant     | - 0000000                              | Numero de Transacción:<br>Ingrese el número de Transacción: | Evados RECIBIDO NO CONFORMAD              | 0 (REASIONADO)                      | *                                       | Fecha Comprobante: Fecha desde: Fecha hastic         | BUSCAR FRITROS                  |
| DEXPORTAR            | 1 S S P P                              | probante         Fecha de Importe de Comprobante            | Estado de 🛧 Pro<br>e Comprobante 🛧 Pro    | reedor Validado ASIP                | Área de Presentación N° Orden de Co     | ompra Control de Formalidades Autorización del gast  | Envisida, Receiptión de Bu/Serv |
|                      |                                        |                                                             |                                           | 0                                   |                                         |                                                      | (                               |
|                      |                                        | La pantalla ya e                                            | tá disponible para trabajar, seleccioná i | os filtros que deseas y presioná el | botón "BUSCAR" para cargar la gri       | na.                                                  |                                 |
|                      |                                        |                                                             |                                           |                                     |                                         |                                                      | 1                               |
|                      |                                        | 0                                                           |                                           |                                     |                                         |                                                      |                                 |
| N' de<br>Comprobante | Nro Transacción Tipo de<br>Comprobante | Fecha de Importe de<br>Comprobante Comprobante              | Estado de                                 | Validado<br>AFIP                    | Área de Nº Orden<br>Presentación Compra | de Control de Autorización del<br>Formalidades gasto | Recepción de<br>Ba/Serv         |
|                      |                                        |                                                             |                                           |                                     |                                         |                                                      |                                 |

AMG OBRAS CIVILES S.A. - CEA C ... HCF(Homologa... MINITERIO DE FINAN...

COOPERATIVA ELECTRICA DE SER., HCF(Homologa,, MINITERIO DE FINAN,, 2024)

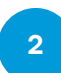

06-FACTURA B

05 FACTURA R

08/01/2025

09/01/2025

\$ 987,000

\$ 5.855,000

ENVIADO

ENVIADO

693507

693514

Visualizá el comprobante que necesitás reasignar a una oficina diferente de la seleccionada por el proveedor y hacé click en 🕋

|            | Comprobant           | es              |                        |                                            |                           |                          |          |                        |                  |                         |                       |                                |                           |                         |                      |                    |                     |
|------------|----------------------|-----------------|------------------------|--------------------------------------------|---------------------------|--------------------------|----------|------------------------|------------------|-------------------------|-----------------------|--------------------------------|---------------------------|-------------------------|----------------------|--------------------|---------------------|
|            | No de Comprobante    | 0000000         |                        | Numero de Transacción<br>Ingrese el número | t                         | Entrados                 | RECIBICO | NO CONFORMADO (REASIGN | UADO             |                         |                       | Feche Comprobe<br>Fecha desde: | ie<br>B                   | Fecha hasta:            |                      | EUSCAR             | MÁS<br>FILTROS<br>V |
| <b>B</b> 0 | IPORTAR              | 1 8 8           | 0 B                    | 0                                          |                           |                          |          |                        |                  |                         |                       |                                |                           |                         | Enviado, Recibido, N | o Conformado, Reas | signado 🔘           |
|            | N° de<br>Comprobante | Nro Transacción | Tipo de<br>Comprobante | Fecha de<br>Comprobante                    | Importe de<br>Comprobante | Estado de<br>Comprobante | ↑ Provee | dor                    | Validado<br>AFIP | Área de<br>Presentación | N° Orden de<br>Compra | Control de<br>Formalidades     | Autorización del<br>gasto | Recepción de<br>Bs/Serv |                      |                    |                     |
|            | 00858-00281252       | 693507          | 06-FACTURA B           | 08/01/2025                                 | \$ 987,000                | ENVIADO                  | AMG 0    | BRAS CIVILES S.A CEA C | HCF(Homologa     | MINITERIO DE FINAN      |                       | NŬ                             | NO                        | NO                      | ⊙ ∕ B, t             | )                  |                     |

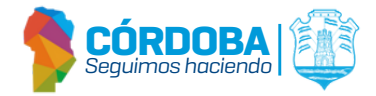

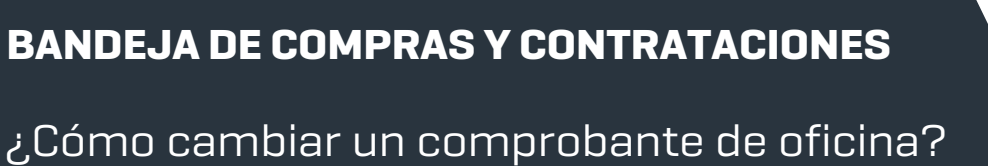

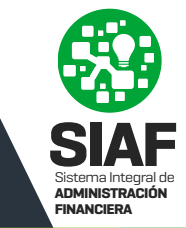

3 Desplegá las oficinas disponibles para reasignar el comprobante y seleccioná la que corresponda.

click en

4

Podes adjuntar documentos relacionados con la reasignación haciendo

| ) AI | JNTAR ARCHIVO                                                             |
|------|---------------------------------------------------------------------------|
|      | Cambiar de Oficina<br>Area de Presentación<br>Beleccione la nueva oficina |
|      | Observaciones                                                             |
|      | add es el formato soportado.30 Mb Peso Máximo                             |
|      | Nombre del Fecha de Acciones<br>Documento presentación                    |
|      |                                                                           |
|      | No hay archivos adjuntos cargados.                                        |
|      | CANCELAR CONFIRMAR                                                        |

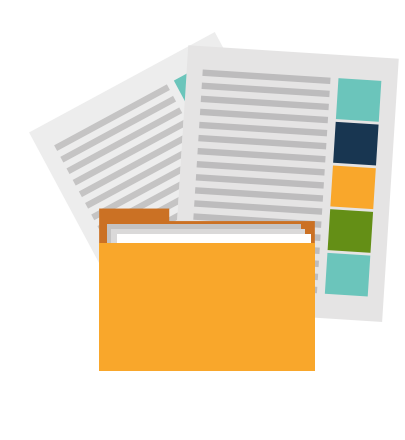

Los documentos adjuntos se listarán en la grilla correspondiente, podés eliminarlos haciendo click en

| bservaciones                                            |                                                                     |                         |
|---------------------------------------------------------|---------------------------------------------------------------------|-------------------------|
| leasigno Comprobante                                    | s a la Oficina Corresp                                              | ondiente                |
|                                                         |                                                                     |                         |
|                                                         |                                                                     |                         |
| ſ                                                       |                                                                     | VO                      |
| L                                                       | 6 Abbonnan Anona                                                    |                         |
| odf es a                                                | formato sonortado 30 Mh                                             | Deco Méximo             |
| .pdf es e                                               | l formato soportado.30 Mb                                           | Peso Máximo             |
| .pdf es e<br>Nombre del                                 | l formato soportado.30 Mb<br>Fecha de                               | Peso Máximo<br>Acciones |
| .pdf es e<br>Nombre del<br>Documento                    | í formato soportado.30 Mb<br>Fecha de<br>presentación               | Peso Máximo<br>Acciones |
| .pdf es e<br>Nombre del<br>Documento<br>Comprobante.pdf | formato soportado.30 Mb<br>Fecha de<br>presentación<br>10/01/2025   | Acciones                |
| .pdf es e<br>Nombre del<br>Documento<br>Comprobante.pdf | i formato soportado.30 Mb<br>Fecha de<br>presentación<br>10/01/2025 | Acciones                |

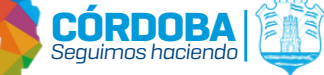

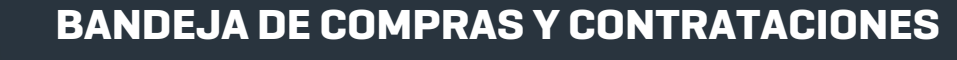

¿Cómo cambiar un comprobante de oficina?

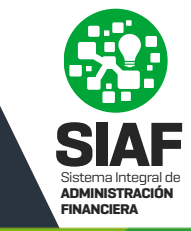

## Confirmá la acción para reasignar de oficina

5

6

| Observaciones           | 1 - 6                 |             |
|-------------------------|-----------------------|-------------|
| Reasigno Comprobantes a | la Oficina Corresp    | ondiente    |
|                         |                       |             |
|                         |                       | 50/4        |
|                         |                       |             |
|                         |                       | WO          |
| U                       | ADJONTAR ARCHI        | VO          |
| .pdf es el fo           | rmato soportado.30 Mb | Peso Máximo |
|                         |                       |             |
| Nombre del              | Fecha de              | Acciones    |
| Documento               | presentación          | Acciones    |
| Comprobante.pdf         | 10/01/2025            | Î           |
|                         |                       |             |
|                         |                       |             |

Podés visualizar el historial de oficinas por las que ha transitado el comprobante haciendo click en 💿

Dirigite a la sección "Historial de Oficinas" y consultá la información disponible:

·Oficinas por las que pasó el Comprobante.

·Fecha de cada cambio.

·Observaciones y archivos adjuntos registradas durante los cambios.

| na Anterior           | Oficina Actual                            | Observaciones                                |
|-----------------------|-------------------------------------------|----------------------------------------------|
|                       |                                           |                                              |
| 1 - PRUEBA TESTING    | 122 - MINITERIO DE FINANZAS               | Reasignación                                 |
| MINITERIO DE FINANZAS | 12201 - PRUEBA TESTING                    | Reasignación de Oficina                      |
| 1                     | - PRUEBA TESTING<br>MINITERIO DE FINANZAS | I PRUEBA TESTING 122 - MINITERIO DE FINANZAS |

Si se adjuntaron archivos en la reasignación podrás descargarlos haciendo click en 👲

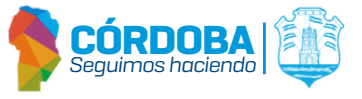